# IPRAN HCL模拟器批实验指导

使用HCL模拟器(MSR3620)可以基本满足IPRAN组网的实验要求,这样可以更换快捷熟练的学习掌握IPRAN技术,本文为大家介绍一下HCL实验方法及模拟器及真机相关区别;

## 1. 实验拓扑

如下图所示,下图拓扑可以基本满足基站及政企业务的实验需求,因为HCL开启较多设备会 消耗大量的内存,所以建议实验室只开启必要的设备即可;

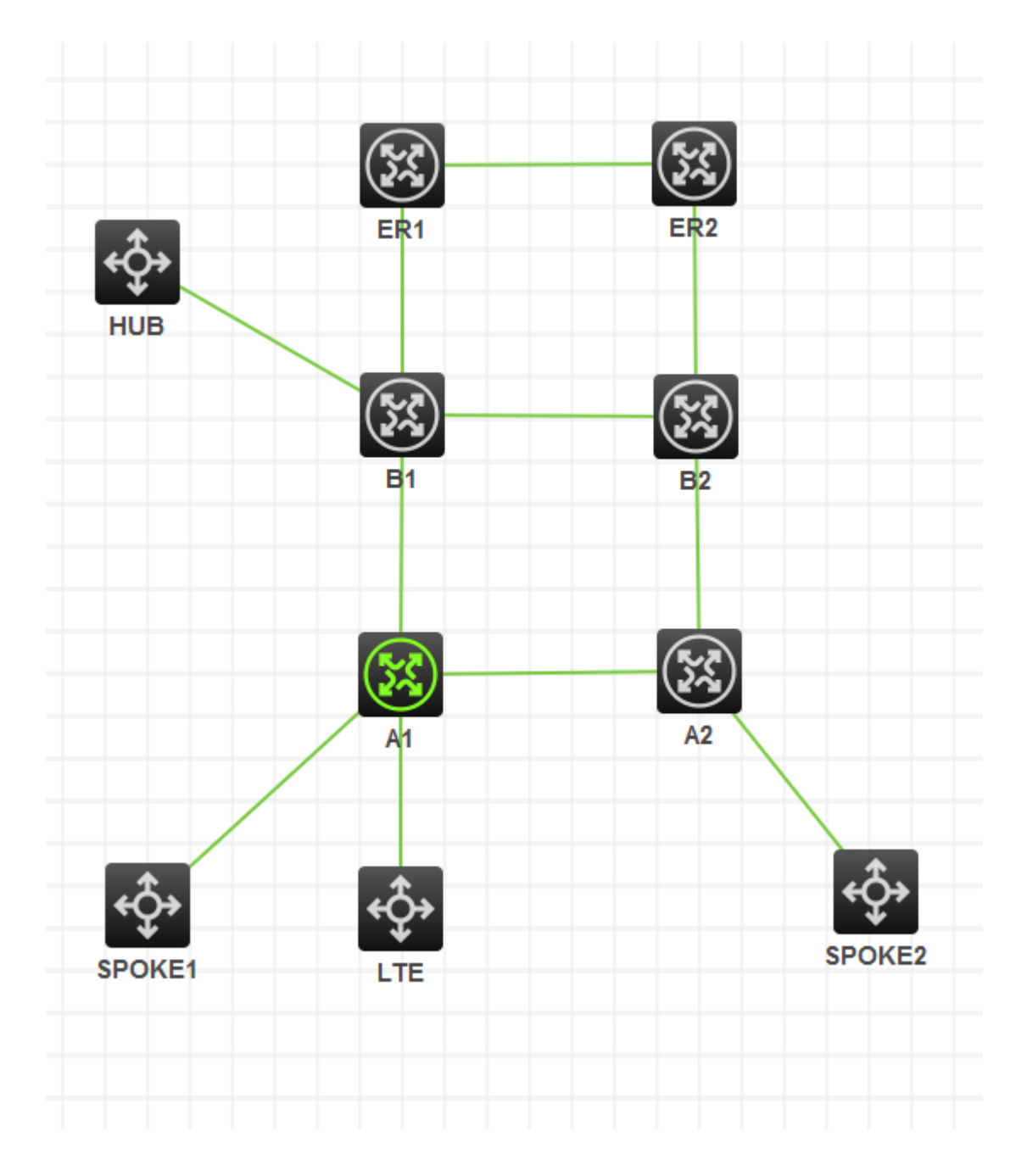

基站业务实验设备需求:

LTE——LTE BBU 设备、A1/A2、B1/B2、ER1/ER2

本地政企点到点通道业务:

SPOKE1-SPOKE2-A1-A2-B1-B2

本地政企点到多点业务:

HUB-SPOKE1-SPOKE2-A1-A2-B1-B2

#### 2. 模拟器与真机差异点

目前仅发现一下几点,若有其他问题可以及时反馈验证;

- HCL A设备下行AC接口需要使用三层接口,二层接口无法配置服务实例,无法指定接入 类型,如果基站有VLAN需求,需要使用子接口;
- 2. HCL A设备需要子接口下需要配置vlan-type dot1q vid命令, RA100/200不需要配置
- HCL A/B设备基本命令满足IPRAN组网要求, arp suppression enable/ arp route-direct advertise/ protection dual-receive等命令均可满足实验需求;
- 4. HCL A/B设备DCN功能默认不开启,如果需要实验,可以手工下发配置;

ip vpn-instance \_\_mgnt\_vpn\_\_

lldp global enable

ospf 65535 vpn-instance \_\_mgnt\_vpn\_\_ area 0.0.0.0 network 0.0.0.0 255.255.255.255

interface LoopBack1023
ip binding vpn-instance \_\_mgnt\_vpn\_\_

interface GigabitEthernet0/0/0
port link-mode route
combo enable copper
lldp management-address arp-learning vlan 4094
lldp tlv-enable basic-tlv management-address-tlv interface LoopBack1023
#
interface GigabitEthernet0/0/0.32

ip address dhcp-alloc

vlan-type dot1q vid 32
#
interface GigabitEthernet0/0/0.4094
ip binding vpn-instance \_\_mgnt\_vpn\_\_
ip address unnumbered interface LoopBack1023
ospf network-type p2p
vlan-type dot1q vid 4094

dcn auto-report ne-ip 4.4.180.1 255.255.255.255

#### 3. 实验配置

相关实验配置以开局典型配置为主:

基站业务回传配置变化不大;可以参考IPRAN实验指导:

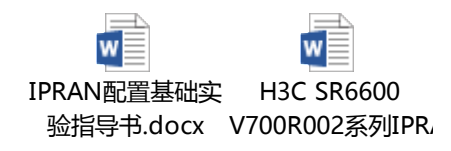

政企业务配置可以参考典型配置:

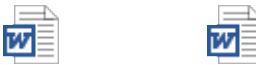

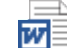

II.

w

IPRAN组网政企业 IPRAN组网政企业 IPRAN组网政企专 IPRAN组网政企专 IPRAN组网政企专 务专线典型配置一点务专线典型配置一点线业务典型配置一点线业务典型配置一点

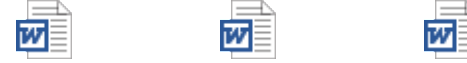

IPRAN组网政企业 IPRAN组网政企业 IPRAN组网政企业 务专线典型配置一点务专线典型配置一点务专线典型配置一点

### 4. CRT使用说明

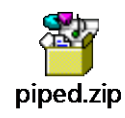

#### 😪 Named Pipe TCP Proxy

File Edit View Help

| S 🖾 😤 X 🖣 🕖              |      |           |         |      |    |
|--------------------------|------|-----------|---------|------|----|
| Pipe name                | Port | Client IP | Sent    | Recv | St |
| 📾 \\.\pipe\topo1-device2 | 2002 | 127.0.0.1 | 968     | 15   | C  |
| 📾 \\.\pipe\topo1-device3 | 2003 | 127.0.0.1 | 1.2 KB  | 24   | C  |
| 📾 \\.\pipe\topo1-device4 | 2004 | 127.0.0.1 | 1.12 KB | 18   | C  |
| 📾 \\.\pipe\topo1-device5 | 2005 | 127.0.0.1 | 968     | 16   | C  |
| 📾 \\.\pipe\topo1-device6 | 2006 | 127.0.0.1 | 968     | 16   | C  |
| 📾 \\.\pipe\topo1-device1 | 2001 | 127.0.0.1 | 3.33 KB | 77   | Co |
| 📾 \\.\pipe\topo1-device7 | 2007 | 127.0.0.1 | 1.1 KB  | 16   | Co |
| 📾 \\.\pipe\topo1-device8 | 2008 | 127.0.0.1 | 1.13 KB | 18   | C  |
|                          |      |           |         |      |    |
|                          |      |           |         |      |    |
|                          |      |           |         |      |    |
|                          |      |           |         |      |    |
|                          |      |           |         |      |    |
| <                        |      |           |         |      |    |

Ready

| <pre>\\.\pipe\topo1-device1</pre> | 2001 | 第1台设备 | telnet 127.0.0.1 2001 端口 |
|-----------------------------------|------|-------|--------------------------|
| <pre>\\.\pipe\topo1-device2</pre> | 2002 | 第2台设备 | telnet 127.0.0.1 2002 端口 |
| <pre>\\.\pipe\topo1-device3</pre> | 2003 | 第3台设备 | telnet 127.0.0.1 2003 端口 |
| \\.\pipe\topo1-device4            | 2004 | 第4台设备 | telnet 127.0.0.1 2004 端口 |
| 依次排                               | 脖    |       |                          |

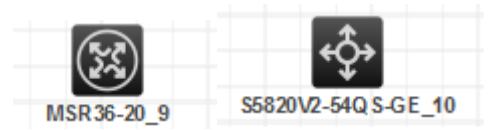

后面的数据就是对应的<u>\\.\pipe\topo1-device4</u>

然后在CRT或者Xshell新建对应的telnet链接,这样就可以保存相应的操作记录,以供参考;

| 2001属性                                                                                                    |                           |                                     |          | ?    | × |
|----------------------------------------------------------------------------------------------------|---------------------------|-------------------------------------|----------|------|---|
| 类别 <mark>(C)</mark> :                                                                                                    |                           |                                     |          |      |   |
| ► 连接 ● 用户身份验证 ● 登录提示符 ● SSH ● SSH ● 安全性 ● Will ● SFTP ● TELNET ● RLOGIN ● SFTAL ● 代理 ● 代理 ● 保持活动状态 ● 化 ● 化 ● 化 ● 化 ● 化 ● 化 ● 化 ● 化 ● 化 ● 化 ● 化 ● の ● の | <u><br/></u>              | 2001<br>TELNET<br>127.0.0.1<br>2001 | ~        |      |   |
|                                                                                                    | 重新连接<br>□ 连接异常关<br>间隔(v): | 闭时自动重新连接(A)<br>0                    | 限制(L): 0 | ↓ 分钟 | ŧ |
|                                                                                                    |                           |                                     | 确定       | 取消   |   |